# **Woocommerce Salesforce CRM Integration**

Thank you for purchasing my plugin. If you have any questions that are beyond the scope of this help file, please feel free to email via my user page contact form here. Thanks so much!

Created: 01/10/2017 | By: Magenest | Support Portal: http://servicedesk.izysync.com/servicedesk/customer/portal/97

### Introducing to Woocommerce Salesforce integration

The Woocommerce Salesforce integration Plugin is an indispensable tool to help you synchronize data instantly between Woocommerce and Salesforce. The plugin allows to synchronize register customers in Woocommerce to Lead in Salesforce, order in Woocommerce to Account and Contact in Salesforce.

### Features:

- Synchronize Register Customer in Woocommerce to Lead in Salesforce
- Synchronize Order in Woocommerce to Account in Salesforce
- Synchronize Order in Woocommerce to Contact in Salesforce
- Synchronize Order Products in Woocommerce to Products in Salesforce
- Synchronize Order in Woocommerce to Order in Salesforce
- Choose Equeue Sync or Auto Sync
- Report Sync data between Woocomerce and Salesforce.

The plugin page: https://store.magenest.com/woocommerce-plugins/woocommerce-salesforce-crm-integration.html

The live demo:http://mysaleforce.demo.izysync.com

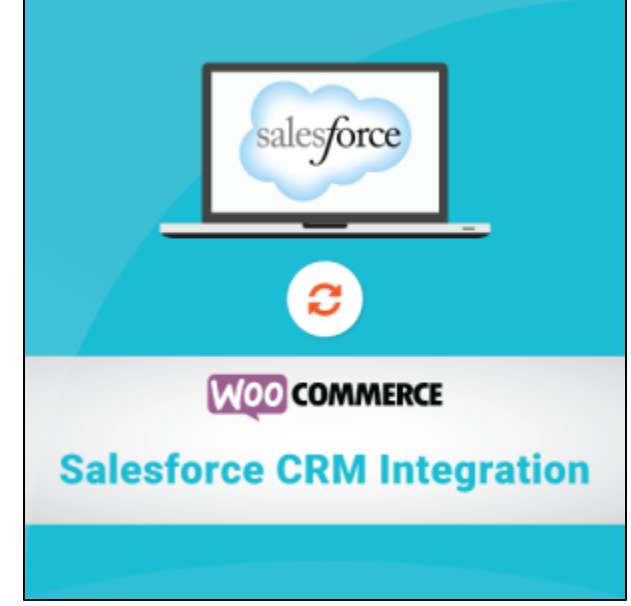

### Configuration

Creat a connected app to get keys and token

Sign in Salesforce CRM and go to Set up option in dashboard.

| -            |                             | Q Search Salesforce | 🔬 🗄 ? 🏟           | ÷ 👼   |  |
|--------------|-----------------------------|---------------------|-------------------|-------|--|
| Setup        | Setup Home Object Manager 🗸 |                     |                   |       |  |
| Q Quick Find |                             | setup<br>Home       | Developer Console | ate 🔻 |  |

In your Salesforce Dashboard, go to Platform tools > App manager.

Press New Connected App button in Connected App to creat a new connected app

| -                    | Q Search Sal                  | esforce                 |                         | ]                 |           | 🖄 🔹 🖪 📍 🗱         | : A 👸        | 9      |
|----------------------|-------------------------------|-------------------------|-------------------------|-------------------|-----------|-------------------|--------------|--------|
| Setup Home Object N  | Manager 🗸                     |                         |                         |                   |           |                   |              |        |
| > Users              | -                             |                         |                         |                   |           |                   |              | _      |
| > Data               | Lightning Experie             | ence App Manager        | r                       |                   |           | New Lightning App | Connected Ap | p      |
| > Email              |                               |                         |                         |                   |           |                   |              |        |
| PLATFORM TOOLS       | 11 items • Sorted by App Name | Filtered by TabSet Type |                         |                   |           |                   |              |        |
| × Apps               | APP NAME 🕇                    | DEVELOPER NAME          | DESCRIPTION             | LAST MODIFIED D   | APP TYPE  | VISIBLE IN LIGHT. |              |        |
|                      | 3 Content                     | Content                 | Salesforce CRM Conte    | 5/18/2017 7:57 PM | Classic   | ~                 | *            | *      |
| App Manager          | 4 Marketing                   | Marketing               | Best-in-class on-dema   | 5/18/2017 7:57 PM | Classic   | ~                 | •            |        |
| Connected Apps       | 5 Platform                    | Platform                | The fundamental Forc    | 5/18/2017 7:57 PM | Classic   |                   | •            |        |
| Installed Packages   | 6 Sales                       | Sales                   | The world's most pop    | 5/18/2017 7:57 PM | Classic   |                   | •            |        |
| > Mobile Apps        | 7 Sales                       | LightningSales          | Manage your sales pro   | 5/18/2017 7:57 PM | Lightning | ~                 | •            |        |
| Package Manager      | 8 Salesforce Chatter          | Chatter                 | The Salesforce Chatte   | 5/18/2017 7:57 PM | Classic   | ~                 | •            |        |
| > Feature Settings   | 9 Service                     | Service                 | Manage customer ser     | 5/18/2017 7:57 PM | Classic   | ~                 | •            |        |
| > Objects and Fields | 10 Site.com                   | Sites                   | Build pixel-perfect, da | 5/18/2017 7:57 PM | Classic   |                   | •            |        |
| > Process Automation | 11 woocommerce_salesf         | woocommerce_salesf      |                         | 5/19/2017 8:06 PM | Connected |                   | •            |        |
| > User Interface     |                               |                         |                         |                   |           |                   |              |        |
| > Custom Code        |                               |                         |                         |                   |           |                   |              |        |
| > Environments       | 4                             |                         |                         |                   |           |                   |              | ¥<br>F |

Then enter information in the required fields:

- Connected App Name: Enter the name for your connected app. Example: woocommerce\_salesforce\_integration
  API Name: data from this field is auto synced from Connected App Name
- Contact Email: fill your Salesforce email
  Check Enable OAuth Settings box
- Fill Callback URL: Fill like example: https://yourwebsite/RestTest/oauth/\_callback
  Selected OAuth Scopes : select Full Acess option and click Add button

Click Save button

After finish, your connected app will displayed like this:

| -                                | (                         | Q Search Salesforce                                                                                     |                                     |                             | 🔄 🗄 ? 🌣 🐥 🍖                                  |
|----------------------------------|---------------------------|----------------------------------------------------------------------------------------------------|-------------------------------------|-----------------------------|----------------------------------------------|
| Setup Home                       | Object Manager 🗸 🗸        |                                                                                                    |                                     |                             |                                              |
| Lightning Experience             |                           |                                                                                                    |                                     |                             |                                              |
| ADMINISTRATION                   | Manage Conn               | lected Apps                                                                                             |                                     |                             |                                              |
| > Users                          |                           |                                                                                                    |                                     |                             |                                              |
|                                  |                           | Version                                                                                                 | 1.0                                 |                             |                                              |
| > Data                           |                           | API Name                                                                                                | Woocommerce_Salesforce              |                             |                                              |
| <ul> <li>Email</li> </ul>        |                           | Created Date                                                                                            | 8/1/2017 11:48 PM                   |                             |                                              |
| 2 FMail                          |                           |                                                                                                    | By: <u>Keys NT</u>                  |                             |                                              |
|                                  |                           | Contact Email                                                                                           | nguyethan2704@gmail.com             |                             |                                              |
| PLATFORM TOOLS                   |                           | Contact Phone                                                                                           |                                     |                             |                                              |
|                                  |                           | Last Modified Date                                                                                      | 8/1/2017 11:48 PM                   |                             |                                              |
| ✓ Apps                           |                           |                                                                                                    | By: <u>Keys NT</u>                  |                             |                                              |
| Ann Manager                      |                           | Description                                                                                             |                                     |                             |                                              |
| App Manager                      |                           | Info URL                                                                                                |                                     |                             |                                              |
| AppExchange Ma                   | ▼ API (Enable OAuth Setti | ings)                                                                                                   |                                     |                             |                                              |
| V. Connected An                  | Consumer Key 3            | MVG9d8z.hDcPJ44UmZe94jhfE0Dc4hCFGk                                                                      | ovAN.TPLEIiTP6yvfuxqk9I9IqLmnWAKtvt | Thkgy_pl.8C Consumer Secret | 3413777390482535069                          |
| <ul> <li>Connected Ap</li> </ul> | Selected OAuth Scopes A   | ccess your basic information (id, profile, email                                                        | l, address, phone)                  | Callback URL                | https://yourwebsite/RestTest/oauth/_callback |
| Connected A                      | A<br>P<br>C               | access and manage your data (api)<br>Provide access to your data via the Web (web)<br>ull access (full) |                                     |                             |                                              |
| Manage Con                       | Å                         | ccess and manage your Chatter data (chatter_                                                            | api)                                |                             |                                              |

You will get your client ID and cilent serect key from here.

Now, go to Settings

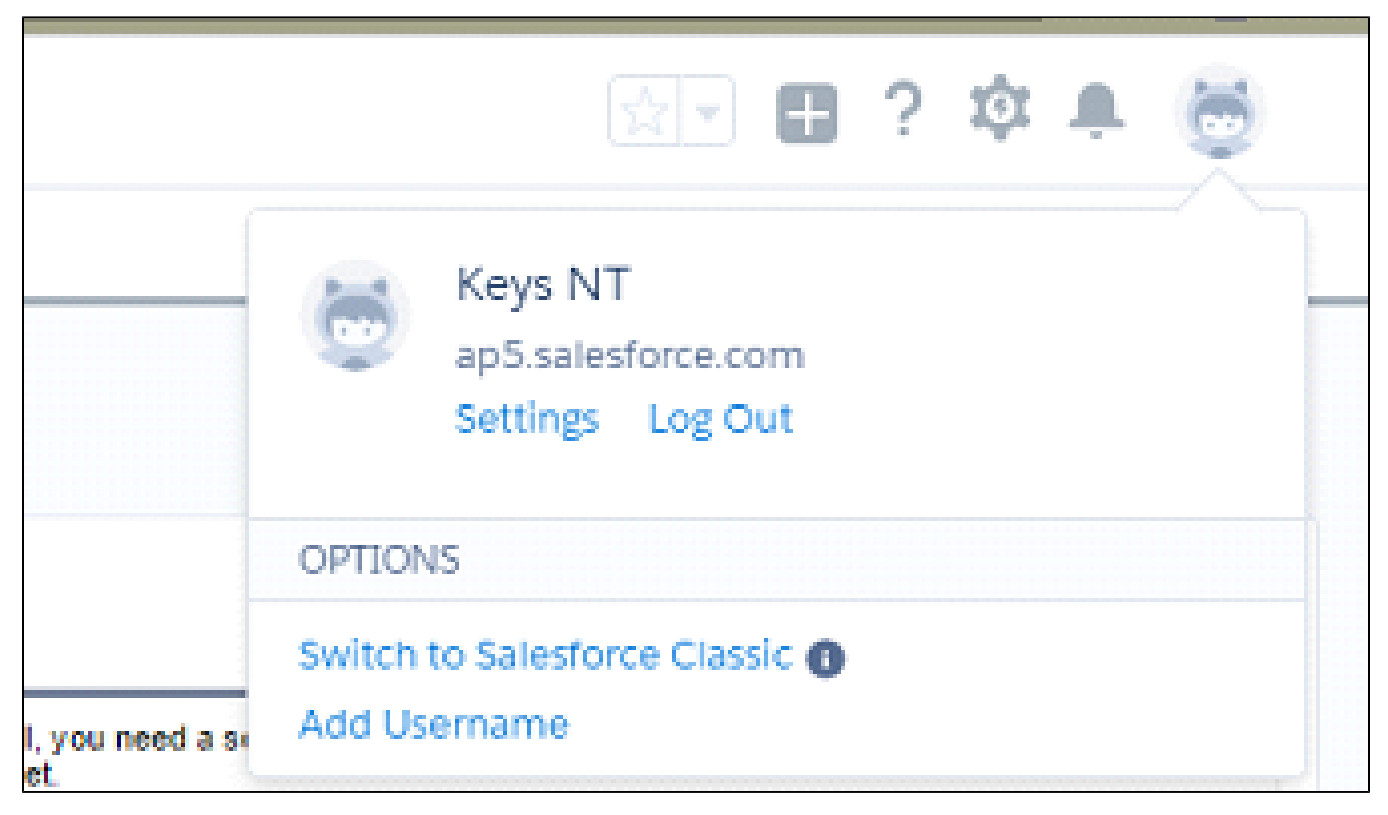

Go to My Personal Information > Reset My Security Token choose Reset Security Token button.

|                                                                            | Q Search Salesforce                                                                                                    | 😥 🖽 ? 🌣 🐥 👼                                                                                                    |
|----------------------------------------------------------------------------|----------------------------------------------------------------------------------------------------|----------------------------------------------------------------------------------------------------|
| Setup Home Object Manager 🗸                                                |                                                                                                    |                                                                                                    |
|                                                                            | set My Security Token                                                                                                    |                                                                                                    |
| <ul> <li>My Personal Information</li> <li>Advanced User Details</li> </ul> | Security Token                                                                                                    | Help for this Page 🥹                                                                                                    |
| Approver Settings When you<br>sensitive                                    | access Salesforce from an IP address that isn't trusted for your company, and you use a<br>alphanumeric code that's tied to your password. Whenever your password is reset, your s | desktop client or the APL you need a security token to log in. What's a security token? It's a case-<br>ecurity token is also reset. |
| Authentication Settings for Exte                                           | After you reset your token, you can't use your old token in API applications and deskt                                                                                             | op clients.                                                                                                    |
| Change My Password                                                         |                                                                                                    |                                                                                                    |
| Connections Reset Se                                                       | curity Token                                                                                                    |                                                                                                    |
| Grant Account Login Access                                                 |                                                                                                    |                                                                                                    |
| Language & Time Zone                                                       |                                                                                                    |                                                                                                    |
| Login History                                                              |                                                                                                    |                                                                                                    |
| Personal Information                                                       |                                                                                                    |                                                                                                    |
| Reset My Security Token                                                    |                                                                                                    |                                                                                                    |
| Security Central                                                           |                                                                                                    |                                                                                                    |
| > Display & Layout                                                         |                                                                                                    |                                                                                                    |
| > Email                                                                    |                                                                                                    |                                                                                                    |
| > Chatter                                                                  |                                                                                                    |                                                                                                    |

mail:

| Your new Salesforce security token Hop thur dén x                                                                                                    | ÷ 2                                                       |
|----------------------------------------------------------------------------------------------------|-----------------------------------------------------------|
| support@salesforce.com <support@salesforce.com><br/>tói tôi 🕤</support@salesforce.com>                                                                                                    | 20 thg 7 (13 ngày trước) 📩 🔸 👻                            |
| RA Tiếng Anh ▼ → Tiếng Việt ▼ Dịch thư                                                                                                    | Tất đối với: Tiếng Anh 🗙                                  |
| We've sent you a new Salesforce security token because you recently changed your pass<br>updated security token with API or desktop clients that require it.<br>Username: <u>nguyethan2704@gmail.com</u><br>Security token (case-sensitive): <u>5zLD9hLeRXkPpDx4tbnLqXYs</u>                                                                                                    | sword or requested to reset your security token. Use this |
| For more information on using your security token, see Reset Your Security Token at <a href="http://http://</th> <th>25.//help.salestorce.com/HTViewHelpDoc/id=user_</th> | 25.//help.salestorce.com/HTViewHelpDoc/id=user_           |

Set up the Salesforce account to integrate with Woocommerce

You can access configuration page by clicking Settings of Woocommerce, then click Salesforce integration tab

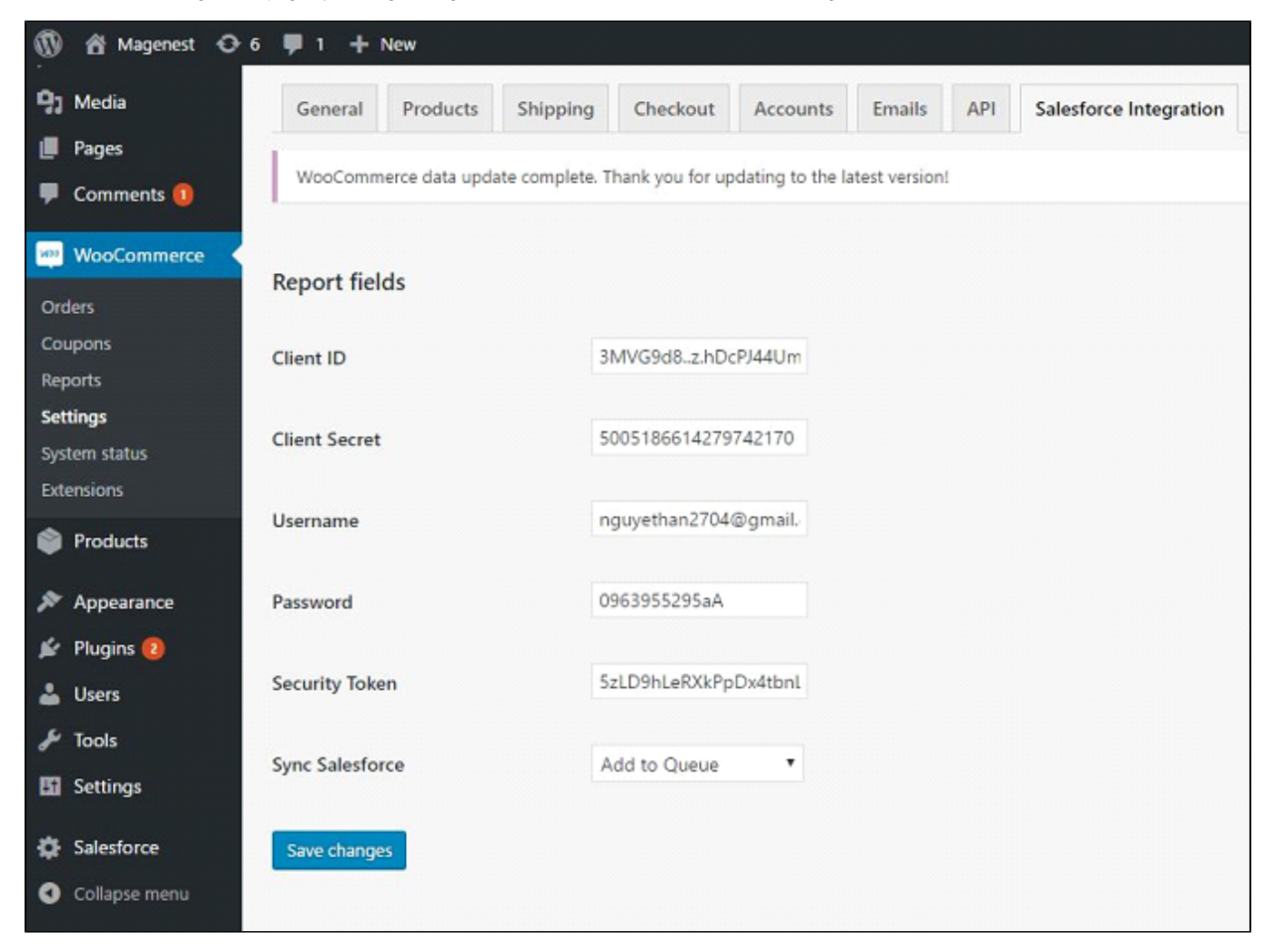

- Client ID: Enter your consumer Key of Connected App
- Client Secret: Enter your consumer Secret of Connected App
- Username: Enter your username of your salesforce account
- Password: Enter your password of your salesforce account
- Security Token: Enter your security token from your email
- Sync Salesforce: Choose Add to Queue or Auto Sync
- Click Save changes button.

### Example of usages

1. Customer register

| My Account                  |                 |
|-----------------------------|-----------------|
| Login                       | Register        |
| Username or email address * | Email address * |
| Password *                  | Password *      |
| Login<br>Remember me        | Register        |
| Lost your password?         |                 |

| My Account      |   |                                                                                                    |  |  |  |  |  |  |
|-----------------|---|----------------------------------------------------------------------------------------------------|--|--|--|--|--|--|
| Dashboard       | æ | Hello hangnt2704 (not hangnt2704? Log out)                                                                                                    |  |  |  |  |  |  |
| Orders          | - | From your account dashboard you can view your recent orders, manage your shipping and<br>billing addresses and edit your password and account details. |  |  |  |  |  |  |
| Downloads       |   |                                                                                                    |  |  |  |  |  |  |
| Addresses       | * |                                                                                                    |  |  |  |  |  |  |
| Account details | 4 |                                                                                                    |  |  |  |  |  |  |
| Logout          | • |                                                                                                    |  |  |  |  |  |  |
|                 |   |                                                                                                    |  |  |  |  |  |  |

Sync lead data from register:

- in dashboard admin

| wooCommerce      | Equeue lead sync Salesforce |         |                       |                                  |                     |      |  |  |  |
|------------------|-----------------------------|---------|-----------------------|----------------------------------|---------------------|------|--|--|--|
| Products         | ID                          | User id | Account name          | Email                            | Date create         | Sync |  |  |  |
| Appearance       |                             |         |                       |                                  |                     |      |  |  |  |
| 🖆 Plugins 💈      | 1                           | 8       | ghjhgjg               | ghjhgjg@gmail.com                | 2017-07-26 16:06:14 | SYNC |  |  |  |
| 🚢 Users          |                             |         |                       |                                  |                     |      |  |  |  |
| 差 Tools          | 2                           | 9       | doanh10b              | doanh10b@gmail.com               | 2017-07-26 16:08:14 | SYNC |  |  |  |
| Et Settings      | 3                           | 10      | doanh10bkjk           | doanh10b+kjk@gmail.com           | 2017-07-26 16:18:42 | SYNC |  |  |  |
| Salesforce       |                             |         |                       |                                  |                     |      |  |  |  |
| Salesforce       | 4                           | 11      | doanh10bhv            | doanh10b+hv@gmail.com            | 2017-07-26 16:19:52 | SYNC |  |  |  |
| Report sync data |                             |         |                       |                                  |                     |      |  |  |  |
| Collapse menu    | 5                           | 12      | doanh10bakjflkajflkja | doanh10b+akjflkajflkja@gmail.com | 2017-07-26 16:20:56 | SYNC |  |  |  |
|                  | 6                           | 13      | hanght2704            | hangnt2704@gmail.com             | 2017-08-02 14:24:44 | SYNC |  |  |  |

#### when admin press SYNC button:

|        |                 |                   |                            |         | Q Searc | h Leads and more |                        |                          |                      | ** 🖬 ? 🌣 🏚            | 6      |
|--------|-----------------|-------------------|----------------------------|---------|---------|------------------|------------------------|--------------------------|----------------------|-----------------------|--------|
|        | Sales           | Home Chatter      | Opportunities $\checkmark$ | Leads 🗸 | Tasks 🗸 | Files Accounts 🗸 | Contacts 🗸 Campaigns 🔪 | 🗸 Dashboards 🥆 Reports 🗸 | Chatter Groups 🗸     | Calendar People 🗸 N   | Nore 🔻 |
| ×      | LEADS<br>Recent | lv Viewed 🔻       |                            |         |         |                  |                        |                          | New                  | Import Add to Campaig | gn 💌   |
| 12 ite | ms • Updated    | a few seconds ago |                            |         |         |                  |                        |                          |                      | \$• II• C' 🖌          | C Y    |
|        | NAM             | E                 | TITLE                      | CO      | MPANY   | PHONE            | MOBILE                 | EMAIL                    | LEAD STATUS          | OWNER ALIAS           |        |
| 1      | hang            | nt2704            |                            | NA      |         |                  |                        | nangnt2704@gmail.c       | Open - Not Contacted | KNT                   | ¥      |
| 2      | dsfdf           | gfhf              |                            | NA      |         |                  |                        | dsfdfgfhf@gmail.com      | Open - Not Contacted | KNT                   | •      |
| з      | dsfdf           | gfhf              |                            | NA      |         |                  |                        | dsfdfgfhf@gmail.com      | Open - Not Contacted | KNT                   | •      |
| 4      | dfgry           | rut               |                            | NA      |         |                  |                        | dfgryrut@gmail.com       | Open - Not Contacted | KNT                   | •      |
| 5      | yrfing          | fgfhjgh           |                            | NA      |         |                  |                        | yrfhgfgfhjgh@gmail.c     | Open - Not Contacted | KNT                   | •      |
| 6      | tyuiyu          | uoulo             |                            | NA      |         |                  |                        | tyuiyuoulo@gmail.com     | Open - Not Contacted | KNT                   | Ψ.     |
| 7      | dedw            | vfeyhrth          |                            | NA      |         |                  |                        | dedwfeyhrth@gmail.c      | Open - Not Contacted | KNT                   | •      |
| 8      | aswe            | r                 |                            | NA      |         |                  |                        | aswer@gmail.com          | Open - Not Contacted | KNT                   | •      |
| 9      | ahng            | 234               |                            | NA      |         |                  |                        | ahng234@gmail.com        | Open - Not Contacted | KNT                   | •      |
| 10     | nguy            | ethan2704         |                            | NA      |         |                  |                        | nguyethan2704@gma        | Open - Not Contacted | KNT                   | •      |
| 11     | hang            | nt                |                            | NA      |         |                  |                        | hangnt@magenest.com      | Open - Not Contacted | KNT                   | •      |
| 12     | coph            | ongsuong2704      |                            | NA      |         |                  |                        | cophongsuong2704@        | Open - Not Contacted | KNT                   | •      |
|        |                 |                   |                            |         |         |                  |                        |                          |                      |                       |        |
|        |                 |                   |                            |         |         |                  |                        |                          |                      |                       |        |

2. When customer buy product

| Order received                           |                      |
|------------------------------------------|----------------------|
| Thank you. Your order has been received. |                      |
|                                          |                      |
| ORDER NUMBER:<br>300                     |                      |
| DATE:<br>02/08/2017                      |                      |
| TOTAL:<br><mark>\$12,00</mark>           |                      |
| PAYMENT METHOD:<br>Direct bank transfer  |                      |
|                                          |                      |
| Order details                            |                      |
| PRODUCT                                  | TOTAL                |
| Premium Quality × 1                      | \$12,00              |
| Subtotal:                                | \$12,00              |
| Shipping:                                | Flat rate            |
| Payment method:                          | Direct bank transfer |
| Total:                                   | \$12,00              |
|                                          |                      |

Dashboard admin:

| 1             | 🖁 Magenest 🛛 📀              | 6 📮 1 🔸 | + New      |                       |                                  |                 |              |                     | Howdy, admin admin 📃 |
|---------------|-----------------------------|---------|------------|-----------------------|----------------------------------|-----------------|--------------|---------------------|----------------------|
| 🚯 Da          | ashboard                    |         |            |                       | Equeue syr                       | nc Salesforce   |              |                     |                      |
| 📌 Po          | osts                        |         | Equeue ord | er sync Salesforce    |                                  |                 |              |                     |                      |
| <b>9</b> 3 Me | edia                        |         | Order id   | Account name          | Email                            | Product         | Order amount | Order date          | Sync                 |
| Pag           | iges                        |         |            |                       |                                  |                 |              |                     |                      |
|               |                             |         | 284        |                       | doanh10b@gmail.com               | Woo Single #2   | 2            | 2017-07-26 16:10:57 | SYNC                 |
| 👜 Wa          | ooCommerce<br>oducts        |         | 285        |                       | doanh10b+a@gmail.com             | Woo Album #4    | 9            | 2017-07-26 16:15:47 | SYNC                 |
| 🔊 Ap          | opearance<br>ugins <b>2</b> |         | 286        |                       | doanh10b+aa@gmail.com            | Woo Single #1   | 3            | 2017-07-26 16:16:35 | SYNC                 |
| 👗 Usi         | ers<br>Iols                 |         | 287        |                       | doanh10b+afdf@gmail.com          | Woo Single #1   | 3            | 2017-07-26 16:18:04 | SYNC                 |
| E Set         | ttings                      |         | 288        | doanh10bkjk           | doanh10b+kjk@gmail.com           | Woo Album #3    | 9            | 2017-07-26 16:18:42 | SYNC                 |
| Salesfo       | lesforce                    |         | 289        | doanh10bhv            | doanh10b+hv@gmail.com            | Woo Single #1   | 3            | 2017-07-26 16:19:53 | SYNC                 |
| Report        | sync data<br>Illapse menu   |         | 290        | doanh10bakjflkajflkja | doanh10b+akjflkajflkja@gmail.com | Woo Album #3    | 9            | 2017-07-26 16:20:57 | SYNC                 |
|               |                             |         | 300        |                       | keys27@gmail.com                 | Premium Quality | 12           | 2017-08-02 15:29:29 | SYNC                 |

### when admin press SYNC button, Salesforce:

order:

| \$    | orders<br>Recently Viewed 🔻      |                |                      |                  |        | New                 |
|-------|----------------------------------|----------------|----------------------|------------------|--------|---------------------|
| 50+ i | tems • Updated a few seconds ago |                |                      |                  |        | \$ • III • C' 🖉 C T |
|       | ORDER NUMBER                     | ACCOUNT NAME   | ORDER AMOUNT         | ORDER START DATE | STATUS | CONTRACT NUMBER     |
| 1     | 00000211                         | keys27         | <mark>\$12.00</mark> | 8/2/2017         | Draft  | V                   |
| 2     | 00000210                         | angnuyen11     | \$9.00               | 8/2/2017         | Draft  | v                   |
| 3     | 00000209                         | luonghuyenmy95 | \$3.00               | 7/27/2017        | Draft  | V                   |
| 4     | 00000208                         | admin          | \$53.00              | 7/27/2017        | Draft  | •                   |
| 5     | 00000207                         | doanh10b       | \$9.00               | 7/26/2017        | Draft  | •                   |
| 6     | 00000206                         | ghjhgjg        | \$9.00               | 7/26/2017        | Draft  | V                   |
| 7     | 00000205                         | gbnhkhjk       | \$12.00              | 7/26/2017        | Draft  | V                   |
| 8     | 00000204                         | dsfdfgfhf      | \$53.00              | 7/26/2017        | Draft  | •                   |
| 9     | 00000203                         | nguyenhang     | \$35.00              | 7/22/2017        | Draft  | •                   |
| 10    | 00000202                         | nguyenhang     | \$38.00              | 7/25/2017        | Draft  | V                   |
| 11    | 00000201                         | nguyenhang     | \$18.00              | 7/25/2017        | Draft  | •                   |
| 12    | 00000200                         | nguyethan2704  | \$18.00              | 7/24/2017        | Draft  | V                   |
| 13    | 00000199                         | nguyenhang     | \$35.00              | 7/22/2017        | Draft  | V                   |
| 14    | 00000198                         | nguyenhang     | \$30.00              | 7/25/2017        | Draft  | V                   |

order product:

| Sorder Product<br>Premium Quality |                  |                        |  |                             |  |  |  |  |  |  |
|-----------------------------------|------------------|------------------------|--|-----------------------------|--|--|--|--|--|--|
| Unit Price<br>\$12.00             | Quantity<br>1.00 | Total Price<br>\$12.00 |  |                             |  |  |  |  |  |  |
| RELATED                           | DETAILS          | _                      |  |                             |  |  |  |  |  |  |
| Order                             |                  |                        |  | Total Price                 |  |  |  |  |  |  |
| 00000211                          |                  |                        |  | \$12.00                     |  |  |  |  |  |  |
| Product                           |                  |                        |  |                             |  |  |  |  |  |  |
| Premium Qua                       | lity             |                        |  |                             |  |  |  |  |  |  |
| List Price                        |                  |                        |  |                             |  |  |  |  |  |  |
| \$12.00                           |                  |                        |  |                             |  |  |  |  |  |  |
| Unit Price                        |                  |                        |  |                             |  |  |  |  |  |  |
| \$12.00                           |                  |                        |  |                             |  |  |  |  |  |  |
| Quantity                          |                  |                        |  |                             |  |  |  |  |  |  |
| 1.00                              |                  |                        |  |                             |  |  |  |  |  |  |
| Created By                        |                  |                        |  | Last Modified By            |  |  |  |  |  |  |
| Keys NT, 8                        | 3/2/2017 1:34 AN | 1                      |  | E Keys NT, 8/2/2017 1:34 AM |  |  |  |  |  |  |
| Line Description                  | ı                |                        |  |                             |  |  |  |  |  |  |

### 3. Report Sync data

| 🕅 🔏 Magenest 😳 6 🕊 1 🕂 New Howdy, admin admin 🔟 |    |                                                                                 |            |                    |                    |                     |  |  |  |  |  |
|-------------------------------------------------|----|---------------------------------------------------------------------------------|------------|--------------------|--------------------|---------------------|--|--|--|--|--|
| 2 Dashboard                                     | Wo | WordPress 4.8 is available! Please update now.                                  |            |                    |                    |                     |  |  |  |  |  |
| 🖈 Posts                                         |    |                                                                                 |            |                    |                    |                     |  |  |  |  |  |
| 91 Media                                        | W  | WooCommerce data update complete. Thank you for updating to the latest version! |            |                    |                    |                     |  |  |  |  |  |
| Pages                                           |    | Report sync Salesforce                                                          |            |                    |                    |                     |  |  |  |  |  |
| Comments 1                                      |    | ID                                                                              | Woo ID     | Salesforce ID      | Туре               | Create date         |  |  |  |  |  |
| wooCommerce                                     |    |                                                                                 |            |                    |                    |                     |  |  |  |  |  |
| Products                                        |    | 1                                                                               | <u>281</u> | 01u7F000001QziKQAS | Product from order | 2017-07-26 16:05:15 |  |  |  |  |  |
| 🔊 Appearance                                    |    | 2                                                                               | <u>281</u> | 01u7F000001QziPQAS | Product from order | 2017-07-26 16:05:15 |  |  |  |  |  |
| 😰 Plugins 🔕                                     |    | 3                                                                               | <u>281</u> | 0017F000008Z42eQAC | Account from order | 2017-07-26 16:05:15 |  |  |  |  |  |
| 💄 Users 🎤 Tools                                 |    | 4                                                                               | <u>281</u> | 0037F000005MJfnQAG | Contact from order | 2017-07-26 16:05:15 |  |  |  |  |  |
| 5 Settings                                      |    | 5                                                                               | 282        | 01u7F000001R1AaQAK | Product from order | 2017-07-26 16:58:17 |  |  |  |  |  |
| 🔅 Salesforce                                    |    | б                                                                               | 282        | 0017F000008ZCttQAG | Account from order | 2017-07-26 16:58:17 |  |  |  |  |  |
| Salesforce<br>Report sync data                  |    | 7                                                                               | 282        | 0037F000005MKqMQAW | Contact from order | 2017-07-26 16:58:17 |  |  |  |  |  |
| <ul> <li>Collapse menu</li> </ul>               |    | 8                                                                               | 283        | 01u7F000001R1E3QAK | Product from order | 2017-07-26 16:59:33 |  |  |  |  |  |
|                                                 |    | 9                                                                               | 283        | 0017F000008ZCvSQAW | Account from order | 2017-07-26 16:59:33 |  |  |  |  |  |
|                                                 |    | 10                                                                              | 283        | 0037F000005MKslQAG | Contact from order | 2017-07-26 16:59:33 |  |  |  |  |  |
|                                                 |    | 11                                                                              | <u>292</u> | 01u7F000001RBOiQAO | Product from order | 2017-07-27 14:08:31 |  |  |  |  |  |

## Summary

Once again, thank you so much for purchasing this plugin. As I said at the beginning, I'd be glad to help you if you have any questions relating to this plugin. No guarantees, but I'll do my best to assist. If you have a more general question relating to the plugin on Codecanyon, you might consider visiting the forums and asking your question in the "Item Discussion" section.

If you have want the further features that is not supported in current version, do not hesitate to contact us.